| Click here | to get Course Credit                                                                                                    |
|------------|----------------------------------------------------------------------------------------------------|
|            | Admin Crosby ISD AUR 2010                                                                                                    |
|            | Course Overview Course Content Instructor Notes Discussion                                                                                                    |
|            | Chapter I: Introduction<br>Crosby ISD<br>Internet/Network Acceptable Use Policy for Staff Members                                                                                                    |
|            | Chapter II: RULES OF ACCEPTABLE USE                                                                                                    |
|            | Chapter III: PROPER USE OF E-MAIL<br>PROPER USE OF E-MAIL<br>Electronic mail is a service provided to employees of the district to assist them in the performance of their duties. Communication that is job-<br>related fulfills this purpose and constitutes proper use. District employees bear the responsibility and liability that arises from the use of district<br>e-mail systems for personal reasons. General rules and standards for professional behavior and communications apply to all use of electronic<br>communications. |
|            | Chapter IV: Network/Internet Use Agreement<br>Network/Internet Use Agreement<br>(For District Personnel-Signature Page)                                                                                                    |

## E-Course Reminders!

When taking the E-Course you have to make sure you go thru every **section**, **take the test**, **score the test**, and **Request Credit** in order to get credit for the course. Click on the course in you're my Portfolio section to make sure you have completed all sections of the course. Your screen will look like the screenshot above when you have completed every section and the course is ready for credit!

The **signature page** is in the **Instructor notes** section of the course or on the AUR website!

http://www.crosbyisd.org/technology/cisdaur.html